# NextGen CM/ECF: How to Link a Filing Agent

All Filing Agents must have their own, individual PACER accounts. Linking their account to yours will allow them to file on your behalf.

#### To Link a Filing Agent:

- 1. Go to <u>www.ecf.tnmb.uscourts.gov</u>
- 2. <u>**CLICK**</u> MIDDLE DISTRICT OF TENNESSEE Document Filing System link.

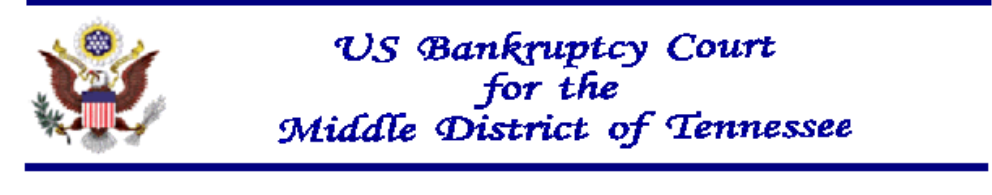

Welcome to the U.S. Bankruptcy Court for the MIDDLE DISTRICT OF TENNESSEE

MIDDLE DISTRICT OF TENNESSEE - Document Filing System

#### 3. Log in to your PACER account.

| <ul> <li>Tennessee Middle Bankruptcy Court Login</li> <li>* Required Information</li> </ul> |                                          |  |
|---------------------------------------------------------------------------------------------|------------------------------------------|--|
| Username *                                                                                  |                                          |  |
| Password *                                                                                  |                                          |  |
| Client Code                                                                                 |                                          |  |
|                                                                                             | Login Clear                              |  |
| Need an accoun                                                                              | t?   Forgot password?   Forgot username? |  |

#### TNMB CSO ADMINISTRATION GUIDE: PUBLIC USERS

4. **<u>SELECT</u>** Utilities.

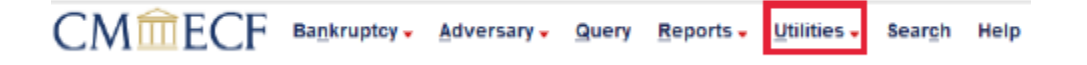

### 5. <u>CLICK Maintain Your ECF Account.</u>

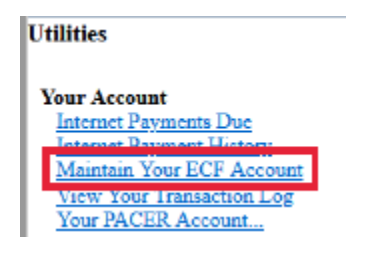

6. <u>CLICK</u> More user information.

| Email information | More user information |
|-------------------|-----------------------|
| Submit            | Clear                 |

7. **<u>TYPE</u>** Filing Agents last name and <u>**CLICK**</u> on the magnifying glass icon.

| Filing agents                               |
|---------------------------------------------|
| r ning agents                               |
|                                             |
|                                             |
|                                             |
| Find filing agent                           |
|                                             |
| Agents previously removed from this account |
|                                             |
|                                             |
| Return to Account screen Clear              |
| leicar to Account screen j                  |

### 8. **<u>SELECT</u>** the proper Filing Agent.

| dd a Filing Agent          |                                                                                                   | $\times$ |
|----------------------------|---------------------------------------------------------------------------------------------------|----------|
| Name                       | Address                                                                                           |          |
| Select TNMB, TestFilingAgt | United States Bankruptcy Court<br>701 Broadway<br>Room 170<br>Nashville, TN 37203<br>615-736-5584 |          |

9. <u>VERIFY</u> the correct filing agent was added to your account.

| Filing agents                       |                                                                              |
|-------------------------------------|------------------------------------------------------------------------------|
| - mill allowed                      |                                                                              |
| TNMB, TestFilingAgt [United States] | Bankruptcy Court, 701 Broadway, Room 170, Nashville, TN 37203, 615-736-55841 |
| <u> </u>                            | 15 7 57 7 7 7 1                                                              |
|                                     |                                                                              |
| Find filing agent truth             |                                                                              |
|                                     |                                                                              |
| Agents previously                   | unt                                                                          |
|                                     |                                                                              |
| Return to Account screen Clear      |                                                                              |

## 10. <u>CLICK</u> Return to Account screen.

| Filing agents                                                                                                   |  |
|----------------------------------------------------------------------------------------------------|--|
|                                                                                                    |  |
| TNMB, TestFilingAgt [United States Bankruptcy Court, 701 Broadway, Room 170, Nashville, TN 37203, 615-736-5584] |  |
|                                                                                                    |  |
| Find filing agent tumb                                                                                          |  |
|                                                                                                    |  |
| Agents previously removed from this account                                                                     |  |
|                                                                                                    |  |
| Return to Account screen Clear                                                                                  |  |

# TNMB CSO ADMINISTRATION GUIDE: PUBLIC USERS

11. You must <u>CLICK</u> Submit to save the changes.

| Person end dat    | e                     |
|-------------------|-----------------------|
| Email Information | More user information |
| Submit            | Clear                 |

12. You should receive a screen which acknowledges your modification to your account.